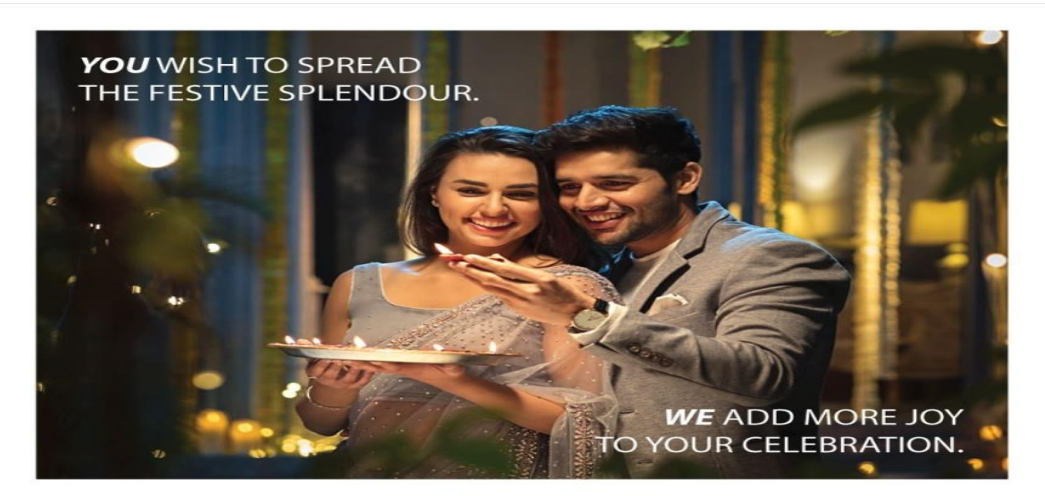

## Indulge in festive celebration with great discounts<sup>\*</sup> and more when you shop with your Visa card.

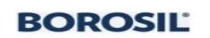

Flat 20% off\* on Appliances and Flat 15% off\* on Glassware at myborosil.com (Use coupon code BOROVISA15 for glassware and BOROVISA20 for appliances). Offer valid till: 31st March, 2020.

CANDERE

Get 20% off\* on all diamond and gemstone jewellery on candere.com (Use coupon code CANVISA20). Offer valid till: 31st March, 2020.

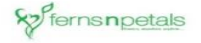

Flat 20% off\* on fnp.com (Use coupon code FNPVISA20). Offer valid till: 31st March, 2020.

Joyalukkas

Get 20% off\* on Gold Making Charges and ₹3,000 off\* on Diamond Jewellery. Offer valid till: 30th September, 2020.

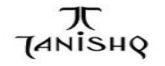

Additional 10% off" on tanishq.co.in with your Visa card (Use coupon code TANISHQVISA). Offer valid till: 31st March, 2020.

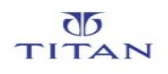

Flat 15% off\* on titan.co.in (Use coupon code TITANVISA). Offer valid till: 31st March, 2020.

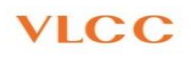

Flat 20% off<sup>\*</sup> at VLCC Outlets on a min. spend of ₹500 Offer valid till: 31st March, 2020.

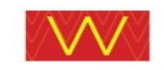

Additional 10% off\* on wforwoman.com with your Visa card. Offer valid till: 31st March, 2020.

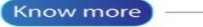

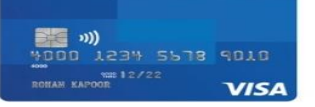

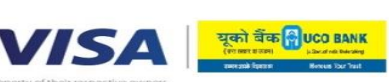

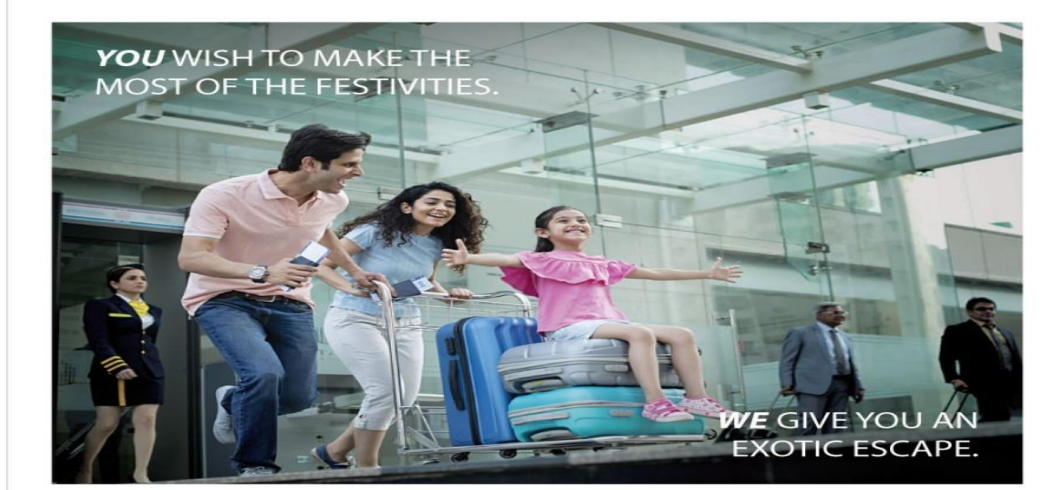

## Enjoy discounts\* up to 30% and more with your Visa card and make your Diwali celebrations more joyful.

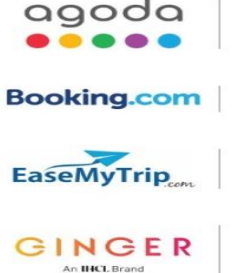

Up to 10% off\* on agoda.com.

Up to 10% cashback\* on Booking.com.

Up to ₹700 off\* on domestic flights when you book tickets on EaseMyTrip website or app (Use coupon code EMTVISA).

(Use coupon code GINGERVISA25 for city hotels on weekends

An IHCL Brand

goibibo

Flat 5% off\* on all flights at Goibibo & Up to 25% off\* on hotels at Goibibo.

Up to 25% off\* on gingerhotels.com

and GINGERVISA10 for others).

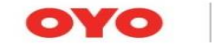

Flat 30% off" on oyorooms.com (Use coupon code VISAOYO).

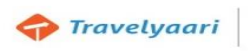

Up to ₹100 off\* when you book bus tickets on Travelyaari website or app (Use coupon code PROMO4402).

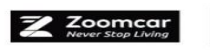

20% discount<sup>®</sup> on car bookings, upto maximum of ₹1500. (Use coupon code ALINVISA).

## For more information visit visa.co.in

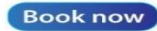

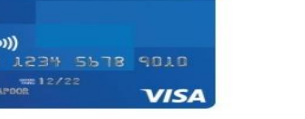

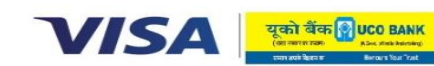

Offer valid till: 31st March, 2020.

| Merchant            | Offer                                                                           | Offer Details                                                                                                    | Validity           | Offer Redemptions                                                                                                    |
|---------------------|---------------------------------------------------------------------------------|----------------------------------------------------------------------------------------------------|--------------------|----------------------------------------------------------------------------------------------------|
| Titan               | Get flat 15% off at<br>Titan                                                    | <ol> <li>Maximum discount per transaction - Rs 1000</li> <li>Minimum transaction amount to avail this offer is Rs 1995</li> <li>Offer applicable once per user</li> <li>Offer not applicable on discounted products, gift cards and gift vouchers</li> <li>Offer only applicable at online store: https://www.titan.co.in/</li> </ol>                                                                                                    | 31st March<br>2020 | <ol> <li>Go to https://www.titan.co.in/</li> <li>Select the products who would like to buy</li> <li>At the checkout page, apply the coupon<br/>code - TITANVISA to get the discount</li> <li>Use your Visa card to make the payment</li> </ol>                              |
| Borosil             | Flat 20% off on<br>Appliances and<br>Flat 15% off on<br>Glassware at<br>Borosil | <ol> <li>Glassware offer is applicable on minimum transaction of Rs 1000</li> <li>Appliances offer is applicable on minimum transaction of Rs 1500</li> <li>Applicable on all products at online store https://www.myborosil.com/</li> <li>Coupon code can only be applied if the cart has only glassware or the appliances</li> </ol>                                                                                                    | 31st March<br>2020 | <ol> <li>Go to https://www.myborosil.com/</li> <li>Select the products who would like to buy</li> <li>Apply the coupon code - BOROVISA15 for<br/>glassware and BOROVISA20 for the appliances<br/>at the checkout</li> <li>Use your Visa card to make the payment</li> </ol> |
| Ferns and<br>Petals | Flat 20% off on<br>Ferns and Petals                                             | <ol> <li>Applicable on a minimum transaction of Rs 999</li> <li>Applicable on non-discounted products available at https://www.fnp.com/</li> <li>Cannot be clubbed with existing offers</li> <li>Not applicable at physical stores</li> </ol>                                                                                                    | 31st March<br>2020 | <ol> <li>Go to Ferns and Petals online store:<br/>https://www.fnp.com/</li> <li>Select the products you would like to buy</li> <li>At the checkout page, click on apply the<br/>coupon code: FNPVISA20</li> <li>Use your Visa card to make the payment</li> </ol>           |
| Candere             | Get 20% off at on<br>all diamond and<br>gemstone jewellery<br>at Candere        | <ol> <li>Applicable only on diamond and gemstone jewellery at<br/>https://www.candere.com/</li> <li>Not applicable on gold coins / bars / jewellery, platinum jewellery and loose<br/>diamonds</li> </ol>                                                                                                    | 31st March<br>2020 | <ol> <li>Go to Candere online store:<br/>https://www.candere.com/</li> <li>Select the products who would like to buy</li> <li>At the checkout page, click on apply offer<br/>and use the coupon code: CANVISA20</li> <li>Use your Visa card to make the payment</li> </ol>  |
| Tanishq             | Upton 20% off +<br>Additional 10% off                                           | <ol> <li>Offer applicable on minimum transaction of Rs 2000.</li> <li>Maximum discount per transaction - Rs 1000</li> <li>Promo code applicable on all products except Plain Gold jewellery, Gold coins, Gift cards and Gift vouchers</li> </ol>                                                                                                    | 31st March<br>2020 | <ol> <li>Go to https://www.tanishq.co.in/</li> <li>Select the products who would like to buy</li> <li>Apply the coupon code - TANISHQVISA at the checkout</li> <li>Use your Visa card to make the payment</li> </ol>                                                        |
| W for Woman         | up to 50% off +<br>Additional 10% off<br>at W for Woman                         | <ol> <li>Offer applicable on minimum transaction of Rs 2000</li> <li>Offer applicable on all merchandise at online store: https://wforwoman.com/</li> </ol>                                                                                                    | 31st March<br>2020 | <ol> <li>Go to W for Woman online store:<br/>https://wforwoman.com/</li> <li>Select the products you would like to buy</li> <li>At the checkout page, click on apply the<br/>coupon code: WVISA10</li> <li>Use your Visa card to make the payment</li> </ol>                |
| VLCC                | Flat 20% off at<br>VLCC Outlets                                                 | <ol> <li>Minimum transaction amount to redeem the offer is INR 500</li> <li>Pre appointment is must to avail the offer.</li> <li>This offer cannot be combined with any other offer, or exchanged against any cash or products.</li> <li>This offer will be applicable only on regular beauty services.</li> <li>This is a one-time offer only.</li> <li>For online purchases, this offer is not applicable for cash on delivery mode of payment.</li> <li>The online offer cannot be clubbed with any other offer on site and is valid for one time use only.</li> <li>To locate a centre near you call 1800-102-8522 or log on to https://www.vlccwellness.com/India/centre-locator/</li> <li>In case of any query feel free to write us at contact@vlccwellness.com</li> </ol> | 31st March<br>2020 | <ol> <li>Go to any VLCC Outlet. Store locator:<br/>https://www.vlccwellness.com/India/centre-<br/>locator/</li> <li>Get the services required and show the<br/>coupon code: VLCCVISA20 at the time of billing</li> <li>Use your Visa card to make the payment</li> </ol>    |

| Merchant   | Offer                                                                                  | Offer Details                                                                                                    | Validity                  | Offer Redemptions                                                                                                    |
|------------|----------------------------------------------------------------------------------------|----------------------------------------------------------------------------------------------------|---------------------------|----------------------------------------------------------------------------------------------------|
| Joyalukkas | Get 20%* off on<br>Gold Making<br>Charges and<br>Rs.3,000* off on<br>Diamond Jewellery | Shop at any exclusive Joyalukkas store across India and get 20% discount on the making charges of your Gold Jewellery and Rs.3,000 off on the purchase of Diamond Jewellery Worth Rs.50,000 and above, only on your Visa Card.                                                                                                    | 30th<br>September<br>2020 | You just need to make your payment with your<br>Visa Card to avail the discount on a wide range<br>of products.                                                      |
| Agoda      | up to 10% off at<br>Agoda                                                              | <ul> <li>The Promotion is non-transferable, non-cumulative and cannot be exchanged for cash or other products.</li> <li>The Promotion cannot be used in conjunction with any other promotions, discount cards, loyalty programs, vouchers, discounted items and fixed price items.</li> <li>The Promotion is available to the eligible cardholders in good standing of Visa's credit card which <ul> <li>(a) bears the Visa's name or logo on the face of the card; or</li> <li>(b) refers to a member of the Visa Group as an issuer or a participant partner on the back of the card, including any co-branded/affinity card issued by any members of the Visa Group.</li> <li>Cardholders must settle payment with their Visa card in order to enjoy the Promotion.]</li> <li>The Promotion is applicable to the selected accommodations in designated destinations made through a dedicated Promotion landing page at following URL: www.agoda.com/visaindia</li> <li>The Promotion is applicable to accommodation room charges only (excludes taxes, service fees, processing fees, extra charges, personal consumptions and the like).</li> <li>The bookings from the Promotion landing page are not eligible for gift cards.</li> <li>The Promotion is subject to the terms and conditions displayed, which are subject to change at any time. In case of a dispute, Agoda's decision is final.</li> <li>Agoda does not guarantee uninterrupted services of the Promotion landing page.</li> </ul> </li> </ul> | 31st March<br>2020        | <ol> <li>Go to https://www.agoda.com/en-<br/>in/visaindia</li> <li>Select the dates, room etc.</li> <li>Use your Visa credit card to make the<br/>payment</li> </ol> |

| Merchant      | Offer                                                               | Offer Details                                                                                                    | Validity           | Offer Redemptions                                                                                                    |
|---------------|---------------------------------------------------------------------|----------------------------------------------------------------------------------------------------|--------------------|----------------------------------------------------------------------------------------------------|
| Booking.com   | up to 10% Cash<br>back at<br>Booking.com                            | <ol> <li>No limit on the cash back</li> <li>No Minimum transaction condition</li> <li>Cash back is only available for reservation made through dedicated website<br/>www.booking.com/visaindia and payment at the hotel made with Visa's card</li> <li>Reservations made directly through Booking.com website (www.booking.com)<br/>and Booking.com App will not qualify</li> <li>Cash back is only applicable for room charges. Other fees and charges,<br/>including but not limited to local government taxes, service charges, food,<br/>beverage or room service charges will not be eligible for Cash back</li> <li>Booking.com will at its sole discretion determine if the reservation are eligible<br/>for Cash back. Cash back will be credited to the "Eligible Cards" that was used<br/>for the reservation within 65 calendar days upon completion of hotel stay. In the<br/>event that "Eligible Cards" are subsequently close, lost or blocked, Booking.com<br/>will not be able to credit the Cash back</li> <li>Cash back will be calculated based on original reservation value in Euros and<br/>will be credited in Euros; subject to Forex charges. Should any amendments be<br/>made post reservation, Cash back would be adjusted accordingly and will be<br/>calculated based on the latest materialized transaction value</li> <li>This promotion is not valid in conjunction with other promotions, vouchers<br/>and/or offers, unless otherwise stated</li> <li>Booking.com reserves the right to suspend, cancel or modify the promotion<br/>and terms &amp; conditions at any time without prior notice</li> <li>Should you have any questions, please contact Booking.com:<br/>https://www.booking.com/content/offices.html, or E-Mail to<br/>customer.service@booking.com or call 0008000016065 / 000800016075</li> </ol> | 31st March<br>2020 | <ol> <li>Go to www.booking.com/visaindia</li> <li>Select the dates, room etc.</li> <li>Use your Visa card to make the payment</li> </ol>                                                                                                    |
| Ease My Trip  | up to Rs 700 off on<br>domestic flights at<br>Ease my Trip          | <ol> <li>Offer applicable on all domestic flights only</li> <li>Offer applicable on a minimum transaction of Rs 3000 on one way and Rs 5000<br/>on round way</li> </ol>                                                                                                    | 31st March<br>2020 | <ol> <li>Go to Ease my trip website<br/>https://www.easemytrip.com/ or app and login<br/>first</li> <li>Select the flights, dates, etc. for the booking</li> <li>At the checkout page, click on view offers<br/>and apply the coupon code: EMTVISA</li> <li>Use your Visa card to make the payment</li> </ol>                         |
| Ease My Trip  | up to Rs 2000 Off<br>on International<br>Flights at Ease My<br>Trip | <ol> <li>Rs 1000 off of one way and Rs 2000 off on round way on international flights<br/>only</li> <li>Offer applicable on a minimum transaction of Rs 20000 on one way and Rs<br/>40000 on round way</li> </ol>                                                                                                    | 31st March<br>2020 | <ol> <li>Go to: https://www.easemytrip.com/ or App</li> <li>Select the dates, flights etc.</li> <li>Apply the coupon code: IFEMTVISA</li> <li>Use your Visa card to make the payment</li> </ol>                                                                                                    |
| Ginger Hotels | up to 25% off at<br>Ginger Hotels                                   | <ol> <li>The discount is applicable on Best Available Rate (BAR) for the day and shall<br/>not be applicable on the tax component, food, beverage, or any other services<br/>availed. This offer is subject to availability of rooms</li> <li>The complimentary breakfast is applicable for all the guest booked under this<br/>offer and will be for the entire length of stay.</li> <li>Offer cannot be used in conjunction with other promotions, in-house offers,<br/>discounts, vouchers or special offers, unless otherwise stated.</li> <li>All other standard Terms and Conditions of respective hotels would apply.</li> <li>The above offer is not applicable for Ginger Rail Yatri Niwas- New Delhi.</li> </ol>                                                                                                    | 31st March<br>2020 | <ol> <li>Go to https://www.gingerhotels.com/</li> <li>At the first page, click on promo code.</li> <li>Apply the promo code: GINGERVISA25 for city<br/>hotels on weekends and GINGERVISA10 for<br/>others</li> <li>Select dates, room, etc. and click on 'Book<br/>Direct'</li> <li>Use your Visa card to make the payment</li> </ol> |

| Merchant    | Offer                                                 | Offer Details                                                                                                    | Validity           | Offer Redemptions                                                                                                    |
|-------------|-------------------------------------------------------|----------------------------------------------------------------------------------------------------|--------------------|----------------------------------------------------------------------------------------------------|
| Goibibo     | Flat 5% off on all<br>flights at Goibibo              | <ol> <li>Applicable on all flights</li> <li>Maximum discount per transaction on domestic flights is - Rs 1000 and on<br/>international flights is 2500</li> <li>No Minimum booking amount</li> <li>Offer is not valid on payments made directly with Wallet (Goibibo Wallet -<br/>bonus amount), 3rd party wallets, COD, UPI and Google Pay.</li> <li>Offer is not valid on Reserve now pay later bookings</li> <li>Customer cannot use goCash &amp; goCash+ wallet balance with both Flights and<br/>Hotels offers</li> <li>Offer will be applicable on Booking amount exclusive of convenience fee,<br/>Insurance, Zero Cancellation Protection, Taxes &amp; Ancillaries fee</li> <li>Applicable only for new users</li> </ol>                                                                                                    | 31st March<br>2020 | <ol> <li>Go to https://www.goibibo.com/ or app</li> <li>Select the dates, flights etc. for booking</li> <li>Paste the URL in the browser to generate the code:         <ul> <li>a) For Domestic flights: http://bit.ly/2lPgaAU</li> <li>b) For International flights: http://bit.ly/2mhqW3b</li> <li>At the checkout page, apply the coupon code</li> <li>Use for Visa card to make the payment</li> </ul> </li> </ol> |
| Goibibo     | up to 25% off on<br>hotels at Goibibo                 | <ol> <li>25% discount on Domestic hotels on minimum transaction of Rs 3000. The<br/>maximum discount per transaction is Rs 5000</li> <li>20% discount on International hotels on minimum transaction of Rs 7500. The<br/>maximum discount per transaction is Rs 5000</li> <li>Offer is not valid on payments made directly at hotel, Wallet (Goibibo Wallet -<br/>bonus amount), 3rd party wallets, COD, UPI and Google Pay.</li> <li>Offer is not valid on Reserve now pay later bookings</li> <li>Customer cannot use goCash &amp; goCash+ wallet balance with both Flights and<br/>Hotels offers</li> <li>Offer will be applicable on Booking amount exclusive of convenience fee,<br/>Insurance, Zero Cancellation Protection, Taxes &amp; Ancillaries fee</li> <li>Applicable only for new users</li> <li>Applicable on select domestic and international hotels only</li> </ol> | 31st March<br>2020 | <ol> <li>Go to https://www.goibibo.com/ or app</li> <li>Select the dates, hotel, etc. for booking</li> <li>Paste the URL in the browser to generate the code:         <ul> <li>a) For Domestic hotels: http://bit.ly/2khgWWW</li> <li>b) For International hotels: http://bit.ly/2mae0Mj</li> <li>Al the checkout page, apply the coupon code</li> <li>Use for Visa card to make the payment</li> </ul> </li> </ol>    |
| ΟΥΟ         | Flat 30% off on<br>OYO Rooms                          | <ol> <li>Offer will be valid across all hotels without any blackout days</li> <li>Offer is valid on prepaid bookings made on OYO website &amp; App</li> <li>Applicable on a minimum booking amount of Rs 699</li> <li>Maximum discount per transaction - Rs 3000</li> <li>Offer valid for bookings made till 31st March 2020 for check-ins till 31st March 2020</li> </ol>                                                                                                    | 31st March<br>2020 | <ol> <li>Go to https://www.oyorooms.com/</li> <li>Select the dates, room etc. you would like to<br/>book</li> <li>At the checkout page, click on apply the<br/>coupon code: VISAOYO</li> <li>Use your Visa card to make the payment</li> </ol>                                                                                                    |
| Travelyaari | up to INR 100 off on<br>bus booking at<br>Travelyaari | <ol> <li>Rs 50 off on a minimum transaction of Rs 500 and Rs 100 off on a minimum<br/>transaction of Rs 1000</li> <li>Applicable once per user</li> <li>Offer cannot be clubbed with any other offer</li> <li>Not applicable for RTC govt. buses</li> </ol>                                                                                                    | 31st March<br>2020 | <ol> <li>Go to https://www.travelyaari.com/ or app</li> <li>Select the dates, bus etc. for booking</li> <li>At the checkout page, Use for Visa card to<br/>make the payment and an instant discount<br/>would be applied automatically</li> </ol>                                                                                                    |
| Zoomcar     | up to Rs 1500 off at<br>Zoomcar                       | <ol> <li>20% discount on car bookings, up to maximum of Rs 1500</li> <li>Offer not applicable on blackout days. The checklist here:<br/>http://www.zoomcar.com/holidays</li> <li>Only valid on bookings made through Zoomcar website and iOS/Android app</li> </ol>                                                                                                    | 31st March<br>2020 | <ol> <li>Go to Zoomcar website<br/>https://www.zoomcar.com/ or app and login<br/>first</li> <li>Select the car, date etc. for the booking</li> <li>At the checkout page, click on view offers<br/>and apply the coupon code: ALINVISA</li> <li>Use your Visa card to make the payment</li> </ol>                                                                                                    |